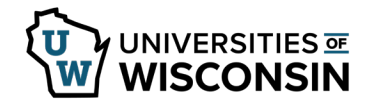

## **Approve a Remote Work Agreement – UW Madison**

An email will be sent to the supervisor of record, or designee, when a form has been submitted and is awaiting approval.

## **Access the Forms**

- 1. Sign into <u>my.wisc.edu</u>
- 2. Click the Personal Information tile.
- 3. Click **Update my Personal Information** link near the bottom of the page.
- 4. Select the **Remote Work Agreement** tab on the left sidebar.

## Approve a Remote Work Agreement

- 1. Click **Evaluate Remote Work Agreement** from the left sidebar.
- 2. Click **Search**. If multiple forms are listed, select a form to approve.
- 3. Review the form. **NOTE:** The Policy and guidelines for form review are included in the notification email
- 4. Select the **Requested Remote Worker Type**. **WARNING:** 
  - If no address populates when Hybrid or Fully remote is selected:
    - Select **Hold** at bottom of page.
      - Contact HR to enter a business address.
      - Once the business address has been entered, access and complete the form following the approval steps.
    - If no address populates when Assigned fully remote is selected:
      - Select **Pushback** at bottom of page.
      - Contact HR to enter Headquarter City address.
      - o Once entered, employee will need to update Workplace Address Type and resubmit.
      - Review and complete the form following the approval steps.
- 5. Select **Yes** or **No** from the drop down for the Attestation Statement.
- 6. Enter any comments in the **Comments** section.
- 7. Click the **Next** button to see the approval chain and complete the form.
- 8. Select the appropriate button to complete the form:
  - a. **Deny** Form is not approved and no longer needed. An email is sent to the employee.
  - b. **Pushback** Form needs additional information or updates made by the employee. An email is sent to the employee.

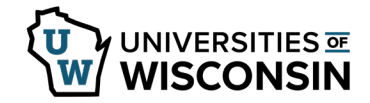

- c. **Hold** Not ready to approve the form but claim it so other approvers, at this level, cannot approve. To approve later, access again from the Approve a Telework/Evaluate Remote Work Form tab.
- d. **Approve** Form is complete and approved. An email is sent to the employee.
- 9. The *Transaction Log* will provide details about where the document is in the review process.

## View a Remote Work Agreement

A form is available for view once it is at that approval level and after approval is complete.

- 1. Select the **View a Remote Work Agreement** tab from the left sidebar.
- 2. Enter search criteria and click **Search**.
- 3. Review the form and the comments at the bottom of the page.
- 4. Click **Next**.
- 5. To see approver details, click the **View Approval Route** button to see all completed and pending approvers or click the arrow next to *Signature/Action Logs* to see completed approvals.